## デジタル資産保全プラットフォーム Gabatto 利用方法について

サマリー

デジタル資産保全プラットフォーム Gabatto は、現在お使いの NAS に保存された各種のファイルを自動バックアップします。自動バックアップの詳細と、バックアップしたデータの利用方法について記します。

## Gabatto が行う自動バックアップについて

Gabatto は、お客様事務所内に設置された NAS に保存されたファイル(PC のネットワークで見ることができる共有名 『disk』に格納されたファイル)を、毎日 12 時と 20 時にバックアップを行います。このバックアップは Gabatto の設定に よって自動実行されます。

上述の Gabatto が行うバックアップの他に、毎日 23 時にもバックアップを自動で行います。毎日 23 時に行われるバッ クアップは、過去 7 日分と保持されます。

Gabattoの自動バックアップによって、従来人手で行っていたバックアップが不要になり、本来業務へ専念できるようになります。

## Gabatto にバックアップされたデータの利用方法

Gabatto にバックアップされたデータは、必要な時に自分で取り出すことができます。

PCの『エクスプローラー』を立ち上げ、『ネットワーク』を開くと、『GABATTO』があります。『GABATTO』を開くと、 『MainDevice』と『2ndDevice』の二つの共有フォルダがあります。

| 💭 I 🔂 🚺 = I -                                       |                                    | GABAT                               | то                                                                                                    |                        | - 🗆 🗙                                      |
|-----------------------------------------------------|------------------------------------|-------------------------------------|----------------------------------------------------------------------------------------------------|------------------------|--------------------------------------------|
| ファイル ホーム                                            | 共有 表示                              |                                     |                                                                                                    |                        | ^ <b>(</b> )                               |
| 」と一時の付け                                             | 切り取り<br>) パスのコピー<br>  ショートカットの貼り付け | ▶ ↓ ↓ ↓ ↓ ↓ ↓ ↓ ↓ ↓ ↓ ↓ ↓ ↓ ↓ ↓ ↓ ↓ | 「前しい項目 →     「前しい     「「前しい     「「「」」     「」     「」     「」     「」     「」     「」     「」     「」     「」     「」     「」     「」     「」     「」     「」     「」     「」     「」     「」     「」     「」     「」     「」     「」     「」     「」     「」     「」     「」     「」     「」     「」     「」     「」     「」     「」     「」     「」     「」     「」     「」     「」     「」     「」     「」     「」     「」     「」     「」     「」     「」     「」     「」     「」     「」     「」     「」     「」     「」     「」     「」     「」     「」     「」     「」     「」     「」     「」     「」     「」     「」     「」     「」     「」     「」     「」     「」     「」     「」     「」     「」     「」     「」     「」     「」     「」     「」     「」     「」     「」     「」     「」     「」     「」     「」     「」     「」     「」     「     「」     「」     「」     「     「」     「」     「」     「     「」     「」     「」     「     「」     「     「」     「     「」     「     「」     「     「」     「」     「     「」     「     「」     「     「     「     「     「     「     「     「     「     「     「     「     「     「     「     「     「     「     「     「     「     「     「     「     「     「     「     「     「     「     「     「     「     「     「     「     「     「     「     「     「     「     「     「     「     「     「     「     「     「     「     「     「     「     「     「     「     「     「     「     「     「     「     「     「     「     「     「     「     「     「     「     「     「     「     「     「     「     「     「     「     「     「     「     「     「     「     「     「     「     「     「     「     「     「     「     「     「     「     「     「     「     「     「     「     「     「     「     「     「     「     「     「     「     「     「     「     「     「     「     「     「     「     「     「     「     「     「     「     「     「     「     「     「     「     「     「     「     「     「     「     「     「     「     「     「     「     「     「     「     「     「     「     「     「     「     「     「     「     「     「     「     「     「     「         「       「 | プロパティ<br>一) 編集<br>後 履歴 | まべて選択           認 選択解除           課 選択の切り替え |
| クリッ                                                 | プボード                               | 整理                                  | 新規                                                                                                    | 開く                     | 選択                                         |
| <ul> <li>         ・          ・          ・</li></ul> |                                    |                                     |                                                                                                    | C GABATTOの椅            | 漆 <b>,</b> 2                               |
| ▷ 🏪 ローカル ディ<br>▲ 🗣 ネットワーク                           | スク (C:)                            | A 2ndDevice                         |                                                                                                    | MainDevice             |                                            |
| GABATTO                                             |                                    |                                     |                                                                                                    |                        |                                            |
| ▷ 🐏 MC562-26<br>▷ 👰 NIMBUS2                         | 3753                               |                                     |                                                                                                    |                        |                                            |
| 2個の項目   1個                                          | 回の項目を選択                            | ×                                   |                                                                                                    |                        | :== <b></b>                                |

共有フォルダ『MainDevice』には、NASを毎日 12 時と 20 時にバックアップした内容が格納されています。

また共有フォルダ『2ndDevice』には、NASを毎日 23 時にバックアップした内容が格納されています。

NAS に格納したファイルを編集して保存した後で、編集前のファイルが必要になった場合は、『2ndDevice』フォルダに ある 7 つのフォルダから曜日を選んで開き、当該のファイルをコピーします。

もし、Gabatto のフォルダを開く際に、ユーザー名とパスワードの入力を求められた場合は、

ユーザー名: pi

パスワード: raspberry

を入力してください。

『Monday』から『Sunday』までの7つのフォルダの中は、NASの共有フォルダ『disk』と同じ構成になっています。

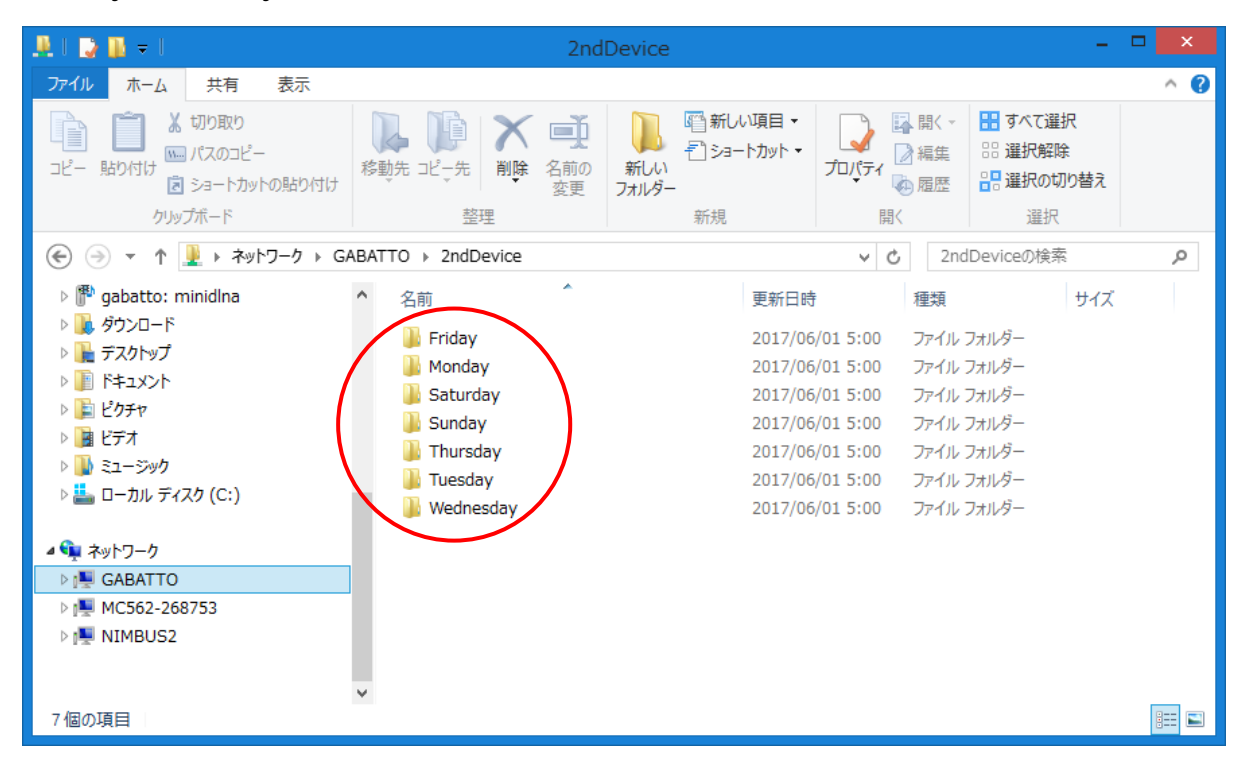

例えば、本日が木曜日で、一日前のファイルが欲しい場合は、『2ndDevice』・『Wednesday』フォルダの中を、二日前のファイルが欲しい場合は、『Tuesday』フォルダの中から、当該のファイルを探してコピーします。

『2ndDevice』フォルダ内にあるファイルは、読み込みはできますが、利用者が直接書き込むことはできません。

編集を行う際には、『2ndDevice』フォルダから、自分の PC へファイルをコピーしてから編集してください。